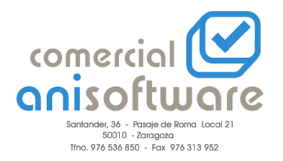

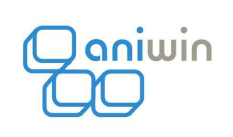

## **TALLAS Y COLORES**

Para utilizar "Tallas y colores" primero tenemos que activar esa opción en Punto de venta, Datos generales, Datos facturación, Opc. Fact. 1

Marcamos la segunda opción empezando por la izquierda.

Luego nos vamos a un albarán de compra y pinchamos en el botón que nos aparece en la parte superior derecha:

| LBARAN PROVEED              | OR - Emp | resa:E4    |                            |                   |          |               |           |         |            |        |         |          |      |              |
|-----------------------------|----------|------------|----------------------------|-------------------|----------|---------------|-----------|---------|------------|--------|---------|----------|------|--------------|
|                             | -        |            | 42.0                       |                   | BORF     | RAR L.        |           | 5       |            |        |         |          |      |              |
|                             |          | 4          | IN MIDERANES               | Ż Ż               |          | EULA          |           | ABC     |            |        |         |          |      |              |
| Código de                   |          | -12        | Bazón Social:              |                   | _        | Tallas y colo | ores R    |         |            | 1      |         |          |      |              |
| Proveedor:<br>Nro. Albarán: |          |            | Dirección:                 |                   |          |               |           | Ì       |            |        |         |          |      |              |
| Fecha: 16/                  | /03/2009 |            | Provincia:                 |                   | C.I.F.:  |               |           | AL      | BAF        | 1AN    |         |          |      |              |
| Nro.Recep.: 76              |          | Serie: P9  | Pais:<br>poner sólo cód, a | rticulo           | Cód      | I.Transp.:    | 0 K-      |         |            |        |         |          |      |              |
| F                           | F        | 15         |                            | Integración       | Pedido E | Entrada Nro   | os. Serie |         |            |        | - L - 1 |          |      |              |
| CODIGO                      | ALM      | DE         | SCRIPCION                  | CANTIDAD          | RAEE     | PRECIO        | %dto.     | TOTAL   | Serie      | Nro.P. | I.P.    | Cant. F. | Obs  | ervación 🔺   |
| 2                           |          |            |                            |                   |          | 10            | 1         |         |            |        |         |          | (    |              |
| 3                           |          |            |                            |                   |          |               |           |         |            |        |         |          |      |              |
| 5                           |          |            |                            |                   |          |               |           |         |            |        |         |          |      |              |
| 6                           |          |            |                            |                   |          |               |           |         |            |        |         |          |      |              |
| 8                           |          |            |                            |                   |          |               |           |         |            |        |         |          |      |              |
| 9                           |          |            |                            |                   |          |               |           |         |            |        |         |          |      |              |
| 11                          |          |            |                            |                   |          |               |           |         |            |        |         |          |      |              |
| 12                          |          |            |                            |                   |          |               |           |         |            |        |         |          |      |              |
| 13                          |          |            |                            |                   |          |               |           |         |            |        |         |          |      |              |
| 15                          |          |            |                            |                   |          |               |           |         |            |        |         |          |      |              |
| 16                          |          |            |                            |                   |          |               |           |         |            |        |         |          |      |              |
| 18                          |          |            |                            |                   |          |               |           |         |            |        |         |          |      |              |
| 19                          |          |            |                            |                   |          |               |           |         |            |        |         |          |      |              |
| 21                          |          |            |                            |                   |          |               |           |         |            |        |         |          |      |              |
| 22                          |          |            |                            |                   |          |               |           |         |            |        |         |          |      |              |
| 23                          |          |            |                            |                   |          |               |           |         |            |        |         |          |      |              |
| <u>ا</u>                    | 10 1     |            |                            | 1                 |          |               | 1         |         | 1 1        |        |         |          |      |              |
| Referencia: Fed             | :ha alb: | Situación: | Importe Bruto Dto          | .Gral. Dto.p.p. F | ortes:   | TOTAL         | EUG       |         |            |        |         |          |      |              |
| T T                         |          | P          | 0 0                        | 0 0               | PIDOS    |               | 00,       | Actua   | lizar prec | io     |         |          |      |              |
|                             |          |            |                            | I DE              | X        |               | ,00       | de c    | ompra(0-   | 8): 0  |         |          |      |              |
|                             | _        | _          |                            |                   | _        | _             | _         |         |            | _      |         | _        | _    | _            |
| H Inicio                    | e 🕫 (    | o 🖻 🚜 🗢    |                            | 100 51 2 6        | Micro.   | Band.         | W         | Tallas. | E R        | esul   | (1) PI  | INT      | ALBA | <b>a</b> 181 |
|                             | 001      |            |                            |                   | S Micro  | Car band.     |           | Tallas  | A R        | esann. | ALC: NO |          | ALDA | 0 10:        |

Al pincharlo nos aparece lo siguiente:

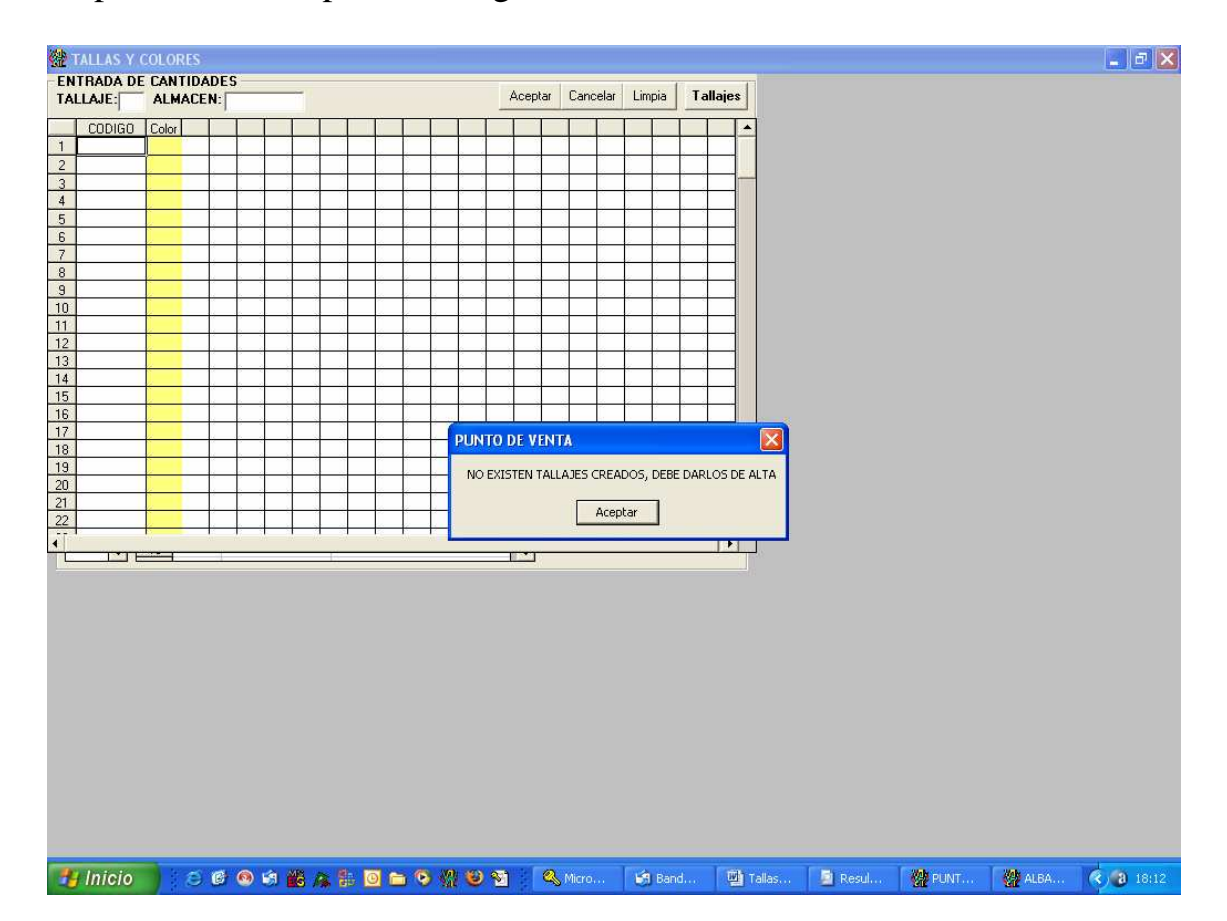

🎥 TALLAS Y COLORES TIPOS DE TALLAJES ANADIR GRABAR ELIMINAR Limpiar Casillas SALIR INCLUIR 1º LA TALLA(S/N): S LONGITUD CODIGO BASE: CALCULO DIGITO CONTROL (EAN 13): N Tallaje 🔺 TALLAJE: Volver 1 2 3 4 5 6 7 8 9 10 11 12 13 14 15 16 17 18 19 20 TALLAS Colores Cod. Color Provee. Descripcion color Tabla de Colores 3 Pasar toda Tabla de Colores 4 5 6 8 9 10 11 12 13 14 15 16 17 18 CREACION DE ARTICULOS 🛃 Inicio 🔰 😂 🚳 🕼 鶲 🎥 🔯 🖿 🗞 🎇 😂 🖄 🔍 Microsof... 🕼 Bandeja ... 🔛 Tallas y c... 🦉 PUNTO D... 🦉 ALBARA... 🍫 🕲 18:13

Aceptamos. Y le damos a añadir para crear un nuevo tallaje:

En la parte tallas ponemos los numeros de talla que queramos, añadimos colores si queremos y cuando acabemos de añadir información grabamos, de esta forma nos vamos creando los tallajes necesarios. Una vez creados pulsamos el botón de creación de artículos.

| 🆀 TALLAS Y COLORES                                                                                                    |            |           |              |         |        | E F 🛛   |
|----------------------------------------------------------------------------------------------------|------------|-----------|--------------|---------|--------|---------|
| CREACION DE ARTICULOS<br>TALLAJE: T<br>COD.BASE:<br>DESCRIPCIÓN ARTICULO: ARTICULO CON TALLA TTT Y COLOR CCC<br>INDICAR CON TITY CCC POSICIÓN DE TALLAY<br>FAMILA:<br>PROVEEDOB:<br>PRECIO COMPRA:<br>PRECIO VENTA:<br>TIPO DE IVA: T<br>IVA INCLUIDO(S/N): N<br>Calcular dígito de control para EAN 13<br>Artículo fabricado<br>SELECCIÓN DE TALLAS Y COLORES:<br>Cod. tallas: 7???<br>Cod. Colores: 7??? | COLOR)     | SALIR     |              |         |        |         |
|                                                                                                    |            |           |              |         |        |         |
| 📑 Inicio 🔰 😕 🖻 🔍 😫 🏨 🏨 靠 🔟 🖿 🦻 👯 🕑 😭                                                                                                    | 🔍 Microsof | 🛃 Bandeja | 👹 Tallas y c | PUNTO D | ALBARA | 3 18:23 |

Aquí daremos automáticamente de alta los artículos según las características que queramos y pulsamos "Aceptar".

Una vez creados, volvemos al albarán y pinchamos en el botón "Tallas y colores", nos aparecerá la siguiente pantalla:

| FALLAS Y C | OLORE          | 5     |            |             |           |            |        |       |                                               |          |       |             |         |       |       |       |     |                                                   |     |               |        |     |
|------------|----------------|-------|------------|-------------|-----------|------------|--------|-------|-----------------------------------------------|----------|-------|-------------|---------|-------|-------|-------|-----|---------------------------------------------------|-----|---------------|--------|-----|
| TRADA DE   |                | DADE  | S          |             |           | Г          | Borrar | códic | nia zor                                       | n can    | tidad | A           | .ceptar | Can   | celar | Limp  | oia | Tallaja                                           | es  |               |        |     |
|            | 0.1            | 1     | 1          | 1           | -         |            | 1      |       |                                               |          |       |             |         |       | T     |       |     |                                                   | -   |               |        |     |
| CUDIGU     | Color          | -     | -          | -           | -         | -          |        |       | -                                             | -        | _     | -           | -       | -     |       |       | _   | -                                                 | 1   | -             |        |     |
|            |                | -     | -          | \$ <u> </u> | -         | +          | -      | 2     | <u> </u>                                      | -        |       | -           | 3       |       | -     | e - 1 | -   |                                                   |     |               |        |     |
|            | ( <del></del>  | -     | -          | ÷           |           | -          | -      | 0     | 6                                             | -        |       |             |         |       | -     | 6 1   |     | <del>; ; ; ; ; ; ; ; ; ; ; ; ; ; ; ; ; ; ; </del> | -   |               |        |     |
|            | K              | -     | 3          |             |           |            | -      |       | <                                             |          | 0     |             | - 2     |       | 2     |       |     |                                                   | 1   |               |        |     |
|            | 1              | 12    | 1          |             |           |            |        |       | 5                                             |          |       |             |         |       | 1     |       |     |                                                   | 1   |               |        |     |
|            |                |       |            |             |           |            |        | 2     | Ĵ.                                            |          |       |             | 1       |       | 2     |       |     |                                                   | 1   |               |        |     |
|            |                |       |            | 1           |           |            |        | 0     | ļ.                                            |          |       |             | - Q     | 1     | 1     |       |     |                                                   |     |               |        |     |
| Ĵ.         |                |       |            |             |           |            |        | 0     |                                               | (        |       |             | 1       | 1     | 0.    |       |     |                                                   |     |               |        |     |
|            |                |       |            |             |           |            |        | Ĵ     |                                               |          |       |             | 1       | 1     | 0     | ]]    |     |                                                   |     |               |        |     |
|            |                |       | 1          |             |           |            |        | 2     | <u>)</u>                                      |          |       |             |         |       | 2     |       |     |                                                   |     |               |        |     |
|            | <              | -     | -          | -           |           |            | -      | -     | 6                                             | _        |       |             |         | -     | -     | c     |     |                                                   |     |               |        |     |
|            | ¢.             | -     |            |             |           | -          |        | -     | 6                                             | _        |       |             |         |       | -     | -     | _   |                                                   | -   |               |        |     |
|            | <u> </u>       | - 16- | -          |             | -         | -          | -      | 0     | 6 - 1                                         |          |       |             |         |       | -     | 6 1   | -   |                                                   | -   |               |        |     |
|            |                |       | -          | * *         | -         | -          | -      | 2     | 6 - 1                                         |          |       |             |         |       | -     | 6 1   | -   | <del>; ; ;</del> ; ; ;                            | -   |               |        |     |
| -          | ( <del></del>  | -     | -          | +           |           | -          |        | ÷     | ś                                             | 2        |       |             | 3       | -     | 37    | < 1   | -   | <u> </u>                                          |     |               |        |     |
| -          | ( <del>-</del> | 12    | -          |             |           | -          | -      | 2     | <u> (                                    </u> | -        | 5 - 6 | -           | 3       | -     | 2     | 6 1   |     |                                                   | 1   |               |        |     |
|            | ()<br>()       |       |            |             |           |            | -      | Č.    | í.                                            |          |       |             | 1       | 1     | 1     |       |     |                                                   | 1   |               |        |     |
|            |                |       | 1          |             |           |            |        |       | ĺ.                                            |          |       |             | 1       |       | 1     |       |     |                                                   | 1   |               |        |     |
|            |                |       |            |             |           |            |        |       | Ĵ.                                            |          |       |             | 1       | 0     | 0     |       |     |                                                   | 1   |               |        |     |
|            |                |       |            | 1           |           |            |        | 0     | ļ.                                            | <u>)</u> |       |             | - Û     | 1     | 0.    |       |     |                                                   |     |               |        |     |
|            |                |       | -          |             |           |            |        |       |                                               | <u> </u> |       |             | - Û     | 1     | 1     |       |     |                                                   | •   |               |        |     |
|            | .)             | -     | <i>1</i> 0 | 3           |           |            | -      |       | ())                                           |          |       |             | - 10    | -     | 1     |       | -   | 10                                                |     | 1             |        |     |
| E          |                | -     |            |             |           | 1          |        |       |                                               |          |       | 18          | -       |       |       |       |     | -                                                 |     | 10            |        |     |
|            |                |       |            |             |           |            |        |       |                                               |          |       |             |         |       |       |       |     |                                                   |     |               |        |     |
|            |                |       |            |             |           |            |        |       |                                               |          |       |             |         |       |       |       |     |                                                   |     |               |        |     |
|            |                |       |            |             |           |            |        |       |                                               |          |       |             |         |       |       |       |     |                                                   |     |               |        |     |
|            |                |       |            |             |           |            |        |       |                                               |          |       |             |         |       |       |       |     |                                                   |     |               |        |     |
|            |                |       |            |             |           |            |        |       |                                               |          |       |             |         |       |       |       |     |                                                   |     |               |        |     |
|            |                |       |            |             |           |            |        |       |                                               |          |       |             |         |       |       |       |     |                                                   |     |               |        |     |
|            |                |       |            |             |           |            |        |       |                                               |          |       |             |         |       |       |       |     |                                                   |     |               |        |     |
|            |                |       |            |             |           |            |        |       |                                               |          |       |             |         |       |       |       |     |                                                   |     |               |        |     |
|            |                |       |            |             |           |            |        |       |                                               |          |       |             |         |       |       |       |     |                                                   |     |               |        |     |
|            |                |       |            |             |           |            |        |       |                                               |          |       |             |         |       |       |       |     |                                                   |     |               |        |     |
|            |                |       |            |             |           |            |        |       |                                               |          |       |             |         |       |       |       |     |                                                   |     |               |        |     |
|            |                |       |            |             |           |            |        |       |                                               |          |       |             |         |       |       |       |     |                                                   |     |               |        |     |
|            |                |       |            |             |           |            |        |       |                                               |          |       |             |         |       |       |       |     |                                                   |     |               |        |     |
|            |                |       |            |             |           |            |        |       |                                               |          |       |             |         |       |       |       |     |                                                   |     |               |        |     |
|            |                |       |            |             |           |            |        |       |                                               |          |       |             |         |       |       |       |     |                                                   |     |               |        |     |
|            |                |       |            |             |           |            |        |       |                                               |          |       |             |         |       |       |       |     |                                                   |     |               |        |     |
| Inicio     | 1.0            | 5 (B) | 6          | <u>نا</u>   | <b>18</b> | <i>a</i> 1 | . 7    | a e   | . 6                                           | .m       | 10    | <b>8</b> 71 |         | Mirze | sof _ |       | á B | andeia                                            | . 1 | Whitelas v.c. | ALBARA | 6.0 |

Aquí vamos introduciendo por cada artículo creado la cantidad de unidades que compramos, cuando acabemos aceptamos.

Se nos agregarán al albarán y ya lo tendríamos.

Para vender estos artículos, el proceso sería en habitual.